# SharePoint et SQL Server 2008 R2 Report Server

Comment accéder à SharePoint depuis SSRS 2008 R2

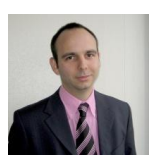

Depuis la première version, la solution de rapport proposée par Microsoft "SQL Server Reporting Services" n'a cessé d'évoluer.

Avec la version 2008 R2, Microsoft ajoute l'utilisation de SharePoint comme source de données en natif. Nous verrons donc comment utiliser cette fonctionnalité avec quelques exemples.

# Introduction

Depuis sa création, SQL Server Reporting Services permet de générer des rapports à destination des utilisateurs de manière industrielle.

En effet, cette solution fournit des rapports en se basant sur un modèle de page fourni et une source de données. La version 2008 R2 du produit permet donc d'utiliser SharePoint comme source de données sans besoin de complément additionnel.

# Présentation

Un précédent article présentait les solutions possibles pour exploiter les données SharePoint depuis les versions 2005 ou 2008 :

### • Reporting Services et les données stockées dans SharePoint

La version SQL Server 2008 R2 Reporting Services possède un ensemble de nouveautés dont les suivantes :

- Utilisation de listes SharePoint 2007 ou 2010 comme sources de contenu
- Génération de rapports intégrant les données Géo spatiales Type carte planisphère

Nous verrons dans cet article comment créer un rapport accédant à une liste SharePoint basique, puis des exemples plus complexes.

# Rapport simple affichant des données d'une liste basique

Le principe n'est pas refaire l'article précédent (**Reporting Services et les données stockées dans SharePoint**), mais plutôt de créer un rapport basique affichant des données provenant d'une liste SharePoint classique.

# Préparation de la liste source

Pour ceci, nous allons travailler avec une liste qui a pour but de stocker les menus du restaurant d'entreprise. Elle est donc de type Custom possède trois colonnes :

- Title: Champ de base Inutilisé dans notre cas, il aura toujours Menu comme valeur et sera masqué dans les vues
- Date du jour: Champ type Date
- Menu du jour A: Champ type RichText
- Menu du jour B: Champ type RichText

Une fois la liste chargée de son contenu, on modifie la vue par défaut afin de ne pas voir le champ Title et obtient ceci :

| Articles > #SHY#                           |                              |                                                                                                    | Welcome Fabrice Rometard 💌 👔 👪                                                                                 |
|--------------------------------------------|------------------------------|----------------------------------------------------------------------------------------------------|----------------------------------------------------------------------------------------------------|
| 13 ASPPHP                                  |                              |                                                                                                    | the List •                                                                                                    |
| - Phoene                                   |                              |                                                                                                    | Silte Actions *                                                                                                |
|                                            | Menu Restau                  | urant                                                                                                    |                                                                                                    |
| Here All Site Content                      | Luste sten Pfernas dis Rasta | ant de hysie                                                                                                    |                                                                                                    |
| Documents                                  | Age + Athens +               | Settings +                                                                                                    | View All Items ·                                                                                               |
| * Ehered Desarrentia                       | # Servicine ;                | mmultiple A                                                                                                    | Mescarbone (                                                                                                   |
| Lists                                      | 21.01.20111.00               | Ponsori du jour                                                                                                    | Escalopines de parc                                                                                            |
| • Calerale<br>• Tarlo<br>• Mero Restaurant |                              | Distance de lagares<br>Grater de fersival<br>Pesti prio françose                                                           | pentra<br>Sauré Janny<br>Pentres natures<br>Juliens de Réputes<br>Dratin de Finnaul<br>Fettig pon Prianqueste  |
| * Team Disconnel<br>Siture                 | 20.01.2011 file-             | Negrat de served<br>Seuce privre vent<br>Fonfalle<br>Rotates de                                                            | Producti Aux champignum<br>Salade mélée au<br>Genetare du jour                                                 |
| People and Groups                          |                              | Endones brasides<br>Encounts branches                                                                                      | a the chart a the 1 th                                                                                         |
| E Antyrie Bin                              | 19.01.2011                   | Salatimoca de delate<br>Jue au porte<br>Pormas incostellare<br>Jalifante de légumes<br>Chilos de Bruxelle<br>Marcola serte | Quiche dun poresun<br>Talade nélée                                                                             |
|                                            | 18.01.2011 Time              | Colorado de polazan<br>Ru: Barnati<br>Loridido au Jurry<br>polekako citaro<br>Boueparto de Instantia                       | Fransle d'agresi tantoni<br>Ro Barnet<br>Leville au Cory<br>Polesur otre<br>Boquit de fracte                   |
|                                            | 17.01.3011 T-m-              | Lanapre au four<br>Salade milline                                                                                          | Brochette de porc au choriso et citum<br>Pormas Visiógna<br>Carinte Jaures<br>Gratin de courge<br>Chons Inexem |
|                                            | 14.01.2011 I-me              | Polessont stat (mun<br>Polessont stat (mulan)<br>Harvasts bourne<br>Ponsels broadels<br>Egmanda s mirrena                  | Escalope de direte galière<br>Pentreus fondialetas<br>Honicols bourne<br>Parale biolosés<br>Epinentis crémis   |
|                                            | 12.01.20111-0-               | Pilet de parc à l'arange et aux choras<br>Spaghets<br>Constas au mél<br>Salefa<br>Choco de Bruvelle                        | Spaghett aus tras sauses<br>(d'ampignam, Carbonara, Raquafiet at nas)<br>Sabid: rétie                          |
|                                            | 12:01:2011                   | Otili con came<br>Far breide<br>Hancotti nauges<br>Jackmiere de légumes<br>Choux Reurs                                     | Quathe size legistees<br>Solacle mélée                                                                         |

Dans le Team Site en lui-même, il est facile de faire une vue pour n'afficher que le menu du jour courant, pour cela il suffit de créer une vue en mettant dans le filtre :

• Date du Jour is equal to [Today]

| 0 | Show all items in this vie | ew            |         |   |
|---|----------------------------|---------------|---------|---|
| 0 | Show items only when t     | the following | s true: |   |
|   | Show the items when o      | olumn         |         |   |
|   | Date du Jour               |               |         | * |
|   | is equal to                | 5¥            | 1       |   |
|   | [Today]                    |               |         |   |

On obtient alors pour le jour courant le menu prévu :

| Liste des Menus du Restaurant d'entreprise                                                 |                                                                                          |       | _     |   |
|--------------------------------------------------------------------------------------------|------------------------------------------------------------------------------------------|-------|-------|---|
| New • Actions • Settings •                                                                 |                                                                                          | Views | Today | 2 |
| Neru du jour A                                                                             | Menu du jour B                                                                           |       |       |   |
| Poisson du jour<br>Riz Créole<br>Julienne de légumes<br>Fenoul braisé<br>Pleurs de bracols | Boeuf braisé<br>Riz Crécie<br>Julienne de légumes<br>Fenoul braisé<br>Fleurs de brocolis |       |       |   |

Ceci est parfait lorsque l'on navigue dans ce TeamSite, mais le gros intérêt de ce type d'information est de pouvoir le diffuser dans les autres sites Intranet, plus particulièrement le Portail Intranet de l'entreprise.

#### Création du rapport simple

Ainsi, lorsqu'un employé arrive à son poste le matin et se connecte sur l'Intranet, il sait ce qui lui est proposé en menu au restaurant de son entreprise.

Dans le cas présent, il n'y a pas de solution basique permettant de fournir l'affichage de ce genre d'information. Il est obligatoire de faire un minimum de développement (ASP.NET ou SharePoint Designer), ce qui peut être compliqué suivant les entreprises.

La solution la plus simple est donc de créer un rapport Reporting Services qui va être ensuite simplement intégré dans le portail en utilisant les WebParts de visualisation de SSRS pour SharePoint.

#### Création du rapport

Il faut bien sur commencer par lancer l'outil de développement qui reste le même :

SQL Server Business Intelligence Development Studio

On va créer un nouveau projet (File > New > Project) de type "Report Server Project" que l'on appellera "ASP-PHP Menu"

| New Project                      |                          | second the product whether                                                                                                    | 2                                                                              |
|----------------------------------|--------------------------|----------------------------------------------------------------------------------------------------|--------------------------------------------------------------------------------|
| Project types                    |                          | Templates:                                                                                                    | NET Framework 3.5 🔹 📰 🛅                                                        |
| Business Intell<br>Other Project | igence Projecta<br>Types | Visual Studio initialited templates<br>Analysis Services Project<br>Integration Services Connections Pro<br>Report Server Project Wizard<br>Report Server Project<br>My Templates<br>Search Online Templates | Import Analysis Services Database<br>Services Project.<br>Report Model Project |
| Create an empty F                | leport Server project.   |                                                                                                    |                                                                                |
| Norme:                           | ASP-PHP Menu             |                                                                                                    |                                                                                |
| Location:                        | F/\PROJETS\BL_PR         | OJECTS\SGS_Reports                                                                                                    | - Browse                                                                       |
| Solution Name                    | ASP-PHP Menu             | 1                                                                                                    | Create girectory for colution                                                  |
|                                  |                          |                                                                                                    | OK Cancel                                                                      |

On va créer une source de données partagée en cliquant avec le bouton droit sur l'Icône "Shared Data Source" et choisissant "Add New Data Source"

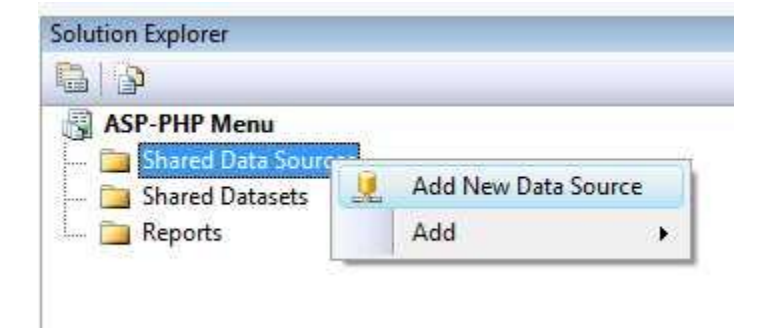

Dans la boite de dialogue, il faut choisir le Type "Microsoft SharePoint List" et ajouter dans le champ « Connection String » l'URL vers le Team Site ou se trouve notre liste.

| Shared Data Source P   | roperties                                  | ×      |
|------------------------|--------------------------------------------|--------|
| General<br>Credentials | Change name, type, and connection options. |        |
|                        | SharePoint_Menu                            |        |
|                        | Type:                                      |        |
|                        | Microsoft SharePoint List                  | -      |
|                        | Connection string:                         |        |
|                        | http://« i/sites/Articles/ASPPHP           | Edit   |
| Help                   |                                            | Cancel |

Il faut aussi cocher dans la partie "Credentials" "Use Windows Authentication (integrated security)"

| ared Data Source       | Properties                                                                                                    |                  |
|------------------------|----------------------------------------------------------------------------------------------------|------------------|
| General<br>Credentials | Change the credentials used to connect to  Use Windows Authentication (integrated security) Use this user name and password User name: Password: Password: Prompt for credentials Enter prompt text: Do not use credentials | the data source. |
| Help                   |                                                                                                    | OK Cancel        |

A ce stade, la connexion est créée pour notre projet de rapport. Ce sera une connexion de type partagée afin de pouvoir utiliser la même pour plusieurs rapports.

# Création d'un DataSet partagé

Nous pouvons maintenant créer un DataSet, qui sera donc un jeu de données utilisé dans un ou plusieurs rapports. Pour cela, il faut cliquer avec le bouton droit sur "Shared DataSets" et choisir "Add a new DataSet". On obtient alors un écran nous proposant de renseigner les champs

| ared Dataset Prop   | erties                                                 |        |
|---------------------|--------------------------------------------------------|--------|
| Gues<br>Fields      | Choose a data source and create a query.               |        |
| Options             | Name:                                                  |        |
| Filters             | TouslesMenus                                           |        |
| Parameters          | Data source:                                           |        |
| a an an the the the | SharePoint_Menu • New                                  |        |
|                     | Query type:<br>Table Diable Diared Procedure<br>Query: | Å      |
|                     |                                                        |        |
|                     | Query Designer                                         | ]      |
| Help                | OK                                                     | Cancel |

Il faut maintenant cliquer sur "Query Designer..." pour définir le jeu de données que l'on souhaite et surtout faire apparaître le nouvel assistant spécifique à SharePoint

| Query Designer                                                                                                    |                           |                |           |
|----------------------------------------------------------------------------------------------------|---------------------------|----------------|-----------|
| 🗇 Edit as Text 🧭 Import_ 🛛 = Show                                                                                                    | Hidden Fields 📄 Bun Query | 4              |           |
| SharePoint Lists                                                                                                    | Selected fields           |                | X 9 8 8   |
| Announcements     Calendar     Calendar     Intes     Master Page Gallery     Master Page Gallery     Sensured Documents     Tasks     Team Discussion | Field                     |                |           |
|                                                                                                    | Applied filters           |                | Y x + + s |
|                                                                                                    | Field name                | Operator Value | Parameter |
| Query results                                                                                                    |                           |                | ¥         |
| Query results                                                                                                    |                           |                |           |

On peut donc sélectionner la liste souhaitée "Menu SharePoint", mais surtout ne cocher que les colonnes qui nous intéressent, donc Menu A, Menu B et Date Menu

| Query Designer                                                                                                    |                                                  |          |       | 100  | 9  |       | *    |
|----------------------------------------------------------------------------------------------------|--------------------------------------------------|----------|-------|------|----|-------|------|
| 🦈 Edit as Text 🞯 Import 🛛 🖙 Sh                                                                                      | ow Hidden Fields 🗌 ┣ R                           | un Query |       | 1    |    |       |      |
| SharePoint Lists                                                                                                    | Selected fields                                  |          |       | 2    |    |       | 8    |
| IF- Announcements                                                                                                   | Field                                            |          |       |      |    |       |      |
| Calendar<br>Calendar<br>Unks<br>Master Page Gallery<br>Menu Restaurant<br>Title<br>Menu du jour A<br>Menu du jour B | Menu du jour A<br>Menu du jour 8<br>Date du Jour |          |       |      |    |       |      |
| Date du Jour                                                                                                    | Applied filters                                  |          |       |      | 12 | ÷     | *    |
| Content Type<br>Modified<br>Created<br>Created By<br>Modified By<br>Version                                         | Field name                                       | Operator | Value |      | P  | ərəmi | eter |
| Query results<br>Help                                                                                               |                                                  |          |       | ок ] | Ca | ncel  | *    |

On peut ensuite changer l'ordre des colonnes et cliquer sur "Run Query" pour voir le résultat de la sélection

| Query Designer           | -                |      |                                |                                                                                                    | 10 |           | *     |
|--------------------------|------------------|------|--------------------------------|----------------------------------------------------------------------------------------------------|----|-----------|-------|
| 👽 Edit es Text 🐸 Import  | = Show Hid       | den  | Fields 🌗 Run Query             |                                                                                                    |    |           |       |
| SharePoint Lists         |                  |      | Selected fields                |                                                                                                    |    | 6         |       |
| #-                       |                  |      | Field                          |                                                                                                    |    | -         |       |
| Calendar                 |                  |      | Date du Jour                   |                                                                                                    |    | Parameter |       |
| Master Page Gallery      |                  |      | Menu du jour A                 |                                                                                                    |    |           |       |
| Menu Restaurant          |                  |      | Menu du jour B                 |                                                                                                    |    |           |       |
| Menu du jour B           |                  |      | Applied filters                | - <b>1</b>                                                                                                    |    | ÷.,       | 8.3   |
| ID                       |                  |      | Field name                     | Operator Value                                                                                                    |    | Para      | amete |
| e (iii)<br>Query results | 61 (A            | -    |                                |                                                                                                    |    |           | 3     |
| Date_x0020_du_x0020_lour | Menu_10020       | du)  | 0020_jour_x0020_A              | Menu_10020_du_10020_Jour_X0020_B                                                                                                  |    |           | - 1   |
| 21/01/2011 00:00:00      | = div> Poisso    | n du | jour + br> Ponumes natures + b | <ul> <li>div&gt;Escalopines de porc<or> plancha<br/>or&gt; Sauce c</or></li> </ul>                                                |    |           |       |
| 20.01.2011 00.00.00      | = driv= Magre    | t de | candrd + br + sauce powre ven  | Feuinese aux champignons « or » salade melee ou « or                                                                              |    |           |       |
| 19.01.2011 00:00:00      | « dri> Saltimi   | 0000 | de dindex bis Jus au porto     | <ul> <li>dws Quiche aus poireaux</li> <li>bisonale melee</li> </ul>                                                               |    |           |       |
| 13.01.2011.00.00.00      | = dive Larace    | 00.0 | Pourstant Calada mália - Mars  | <ul> <li>diversitable o agreeu tandoon orest, batmatist,</li> <li>dive Brochetta da poro su choiten af citizen bro Bro</li> </ul> |    |           | - 1   |
| 14.01 2011 00:00:00      | a dive Delitate  | n du | ious - hrs Enemes fondantes    | s des Escalana de dinda millás des Desanas fandas                                                                                 |    |           |       |
| 13.01.2011 00.00.00      | a diva fillet da | - 00 | rà Loranne et aix chironss     | <ul> <li>div Snanhefti aus Iron sauces: hr ichampionori.</li> </ul>                                                               |    |           |       |
| 12.01.2011 00:00:00      | = dive Chilli d  | on r | unesbrefiz CréolesbreHari.     | + diz+ Duicte aux légumes+br+ Salade mélée+ /diz+                                                                                 |    |           |       |
| 11.01.2011 00:00:00      | + div> Poulet    | à ta | nanque - br> pommes nature     | « div> Alle de raie meunière " Grenobinise&qu                                                                                     |    |           |       |
| 10.01.2011 00:00:00      | = div > Fricass  | ee d | e chipolata+ br> Sauce oigno   | « div>Côte d'agneau plancha«br>Sauce romarin« br                                                                                  |    |           |       |
|                          |                  |      |                                |                                                                                                    |    |           |       |

Notre sélection de données est donc terminée et nous validons par OK. Le résultat de cette séection est une requête CAML qui est intégrée dans un bloc XML "**RSSharePointList**" :

| <rssharepointlist <br="" xmlns:xsi="http://www.w3.org/2001/XMLSchema-instance">xmlns:xsd="http://www.w3.org/2001/XMLSchema"&gt;</rssharepointlist> |
|----------------------------------------------------------------------------------------------------|
| <listname>Menu Restaurant</listname>                                                                                                    |
| <viewfields></viewfields>                                                                                                    |
| <fieldref name="Date_x0020_du_x0020_Jour"></fieldref>                                                                                              |
| <fieldref name="Menu_x0020_du_x0020_jour_x0020_A"></fieldref>                                                                                      |
| <fieldref name="Menu_x0020_du_x0020_jour_x0020_B"></fieldref>                                                                                      |
|                                                                                                    |
|                                                                                                    |

| ared Dataset Prop          | erties                                                                                                    | -   |
|----------------------------|----------------------------------------------------------------------------------------------------|-----|
| Guery<br>Fields<br>Options | Choose a data source and create a query.                                                                                                    |     |
| Filters                    | TouslesMenus                                                                                                    |     |
| Parameters                 | Data source:                                                                                                    |     |
| Parameters                 | SharePoint_Menu    Ne <u>w</u> Query type:                                                                                                    |     |
|                            | <pre>xmlnsxsd=`http://www.w3.org/2001/XMLSchema'&gt;<br/>&lt; ListName&gt;Menu Restaurant <br/>&lt; ViewFields&gt;<br/>&lt; FieldRet Name=`Date_x0020_du_x0020_Jour' /&gt;<br/>&lt; FieldRet Name=`Menu_x0020_du_x0020_Jour_x0020_A' /&gt;<br/>&lt; FieldRet Name=`Menu_x0020_du_x0020_Jour_x0020_B' /&gt;<br/><br/></pre> | 14  |
|                            | Query Designer     Import     Refresh Fields       Tige out (n seconds):                                                                                                    |     |
| Help                       | OK Can                                                                                                    | cel |

Ce jeu de données peut ensuite être intégré dans un ou plusieurs rapports selon son besoin.

# Création du rapport simple avec l'assistant

Pour notre premier exemple, il nous faut simplement afficher les valeurs de notre Liste SharePoint. Nous pouvons créer ce rapport basique en passant par l'assistant disponible dans l'outil.

Pour ceci, nous allons cliquer avec le bouton droit sur "Reports", puis choisir "Add New Report". L'assistant s'exécute alors, nous proposant de cliquer sur "Next". L'étape suivante nous demande de spécifier la source de données, nous choisissons notre source précédement créée "SharePoint\_Menu" et cliquons sur "Next"

| Shared data source   | <br> |                |     |
|----------------------|------|----------------|-----|
| SharePoint_Menu      | -    |                |     |
| Ngw data source      |      |                |     |
| Name                 |      |                |     |
| DataSourc±1          |      |                |     |
| Microsoft SQL Server | -    |                |     |
| ⊆onnection string:   |      |                |     |
|                      | 11   | E <u>d</u> ik. |     |
|                      |      | Cgedenti       | als |
|                      |      |                |     |
|                      |      |                |     |
|                      |      |                |     |

Nous devons maintenant fournir la requête pour le jeu de données, soit manuellement en le tapant dans le champ texte, soit en cliquant sur "Query Builder"

| Report Wizard                                                                  | in hards          |        |
|--------------------------------------------------------------------------------|-------------------|--------|
| Design the Query<br>Specify a query to execute to get the data for the report. |                   |        |
| Use a query builder to design your query.                                      |                   |        |
| Query Builder                                                                  |                   |        |
| Query string:                                                                  |                   |        |
|                                                                                |                   | ^      |
|                                                                                |                   |        |
|                                                                                |                   |        |
|                                                                                |                   |        |
|                                                                                |                   |        |
|                                                                                |                   |        |
|                                                                                |                   |        |
|                                                                                |                   |        |
|                                                                                |                   |        |
|                                                                                |                   | *      |
|                                                                                |                   |        |
|                                                                                | no. The according | 10     |
| Teib K                                                                         | n > [[ Funtr >>]  | Cancel |

On refait la même sélection que dans l'explication juste avant afin d'avoir les trois colonnes de notre liste et on valide par OK

| tvery besigner                                                                                                    |                                                                                                    |                                                                                                    |                                                                                                    |                                                                                                    | 1.6        | 2    | - X. |
|----------------------------------------------------------------------------------------------------|----------------------------------------------------------------------------------------------------|----------------------------------------------------------------------------------------------------|----------------------------------------------------------------------------------------------------|----------------------------------------------------------------------------------------------------|------------|------|------|
| 🤊 Edit es Text 🐸 Import 🗍                                                                                                    | = Show Hide                                                                                                    | ien F                                                                                                    | fields 🌗 Run Query                                                                                                    |                                                                                                    |            |      |      |
| SharePoint Lists                                                                                                    |                                                                                                    |                                                                                                    | Selected fields                                                                                                    |                                                                                                    |            |      |      |
| #-                                                                                                    |                                                                                                    |                                                                                                    | Field                                                                                                    |                                                                                                    | -          | _    | -    |
| Calendar     Calendar     Dinks     Master Page Gallery                                                                                                    |                                                                                                    |                                                                                                    | Date du Jour                                                                                                    |                                                                                                    |            |      |      |
|                                                                                                    |                                                                                                    |                                                                                                    | Menu du jour A                                                                                                    |                                                                                                    |            |      |      |
| Title                                                                                                    |                                                                                                    | #                                                                                                    | Menu du jaur B                                                                                                    |                                                                                                    |            |      |      |
| Menu du jour B                                                                                                    |                                                                                                    |                                                                                                    | Applied filters                                                                                                    | <b>Y</b> 2                                                                                                    | 1          |      | p 3  |
| iD                                                                                                    |                                                                                                    | Field name                                                                                                    | Operator Value                                                                                                    | - 1                                                                                                    | -<br>inter | mete |      |
| Created<br>Created By                                                                                                    |                                                                                                    |                                                                                                    |                                                                                                    |                                                                                                    |            |      |      |
| Created<br>Created By<br>Created By<br>Addread By<br>Query results                                                                                                    |                                                                                                    | •                                                                                                    |                                                                                                    |                                                                                                    |            |      | ġ    |
| Modflied     Created     Created by     Modflied B:     Created by     Modflied B:     Corested by     Modflied B:     Date_x0020_du_x0220_jour                                                                                                    | *<br>Menu_10030_                                                                                                    | -<br>du x                                                                                                    | 0020_00r_0020_A                                                                                                    | Menu_x0020_du_x0020_jour_x0020_B                                                                                                    |            |      | 9    |
| Query results<br>Date,x0020,du,x0020,jour<br>21.01.2011.00.00.00                                                                                                    | *<br>Menu_x0020_<br>= div> Poissor                                                                                                    | -<br>du_x                                                                                                    | 0020_jour_x0020_A<br>Jour<br>br=Pommes natures<br>b                                                                                                    | Menu_x6026_du_x6026_jour_x6026_B<br>< div=Escalapines de porc+Br= plancha+Br=Sauce c                                                                                                    |            |      | -    |
| Chester By<br>Created By<br>Construction<br>Construction<br>Constr                                                                             | +<br>Menu_x0020_<br>= div+ Poissor<br>= div+ Magret                                                                                                    | adu, x<br>n du, t de s                                                                                                   | 0220.jour,x0020.jA<br>jour-thr-Pommes natures-th.,<br>anard+thr-sauce pointe vett                                                                                                    | Menu "10020, du "10020. jour "10020, B<br>• dry-Escalopines de porc + br > plancha - br > Sauce c<br>Feulleté aux champignans - br - Salade mélés ou + br                                                                                                    |            |      | 9    |
| Cuesto di<br>Creato di<br>Creato di<br>Creato di<br>Cuesto di<br>Cuesto di | +<br>Menu_x0020_<br>= drx= Porssor<br>= drx= Magret<br>+ drx= Saltimb                                                                                                    | du x<br>n du,<br>t de r                                                                                                  | 0020_jour_x0020_jA<br>Jour - bri Pammes natures -b.,<br>anard - bri - sauce pointe vett.,<br>de dinde - bri Nui au porto-                                                                                                    | Menu "K020, du "K020 "jour "K020 "B<br>+ dix- Ésalapines de port- bir plancha-bir-Sauce c<br>Feuillete aux champignons -br-Salade mélée ou +br<br>+ dix-2 Quiche aux poineaux-tir-Salade mélée /Jili->                                                                                                    |            |      | 9    |
| Created<br>Created By<br>Created By<br>Cuery results<br>Date, x0020, dou, x0020, jour<br>21.01.2011 00.000<br>18.01.2011 00.000<br>18.01.2011 00.000<br>18.01.2011 00.000                                                                                                    | Menu_x0020_<br>= div> Poissor<br>= div> Magret<br>= div> Sattimb<br>= div> Colomit<br>= div> Locanit                                                                                  | + du x<br>t du x<br>t de t                                                                                               | 0020_jour_x0020_A<br>jour=br-Pommes natures=b<br>anard=br=sauce pointe vetL<br>de dinde=br=bus au porto<br>poisson=br=Riz Basmati=b<br>rou-br=sRiz Bathe sails=c.din                                                                                                    | Menu, x0020, du, x0020, jour, x0020_B<br>< dix> Escalapines de porc- bir> plancha-bir> Sauce c<br>Feuilleté aux champignans<br>Salade mélée ou +br<br>< dix> Quiche aux poireaux-thr> Salade mélée<br>dix> Envisé d'agraeu tandoon-bir> Rit Biamati<br>dix> Envisé de conca un chattar et cenco bir Pe                                                                                                    |            |      | 100  |
| Corested 1 Created 1 Creat                                                                                                    | +<br>Menu_x0020_<br>= div> Poissor<br>= div> Magret<br>= div> Sattimb<br>= div> Colomt<br>= div> Colomt<br>= div> Dataget                                                             | du X<br>n du, X<br>t de t<br>t de t<br>t de t<br>t de t                                                                  | 0020_jour_x0020_A<br>jour=br=Pommes natures=b.,<br>anard=br=sauce pointe vetL.<br>de dinde=br=bus au porto<br>pointon=br=Fiz Bandrist=b.,<br>four=br=Salade milde=t/do=<br>loui=br=Pommes fondente                                                                                                    | Menu, x0020, du, x0020, jour, x0020_B<br>« dr> Escalaptines de porc « bra plancha « bra Sauce c<br>Feutilité aux champignans « bra Salade mélée « du « bra<br>« dra Quiche aux poireaux « bra Salade mélée « /dra<br>« dra » fricassée d' agneau tandoon « bra Riz Basmati»<br>« dra » firitassée d'agneau tandoon « bra Riz Basmati»<br>« dra » firitassée d'agneau tandoon « bra Riz Basmati»<br>« dra » firitassée de drade mélée « bra Panema » fondan                                                                                                    |            |      |      |
| Created by<br>Created by<br>Create                             | +<br>Menu_x0020_<br>= div> Poissor<br>= div> Magret<br>= div> Saitimo<br>= div> Colomit<br>= div> Latagn<br>= div> Poissor<br>= div> Fiet de                                          | alu, x<br>du, x<br>du, x<br>du, x<br>du, x<br>du<br>du<br>du<br>du<br>du<br>du<br>du<br>du<br>du<br>du<br>du<br>du<br>du | 0020_jour_x0020_A<br>Jour+br+Pommes natures+b<br>anard+br+suce pointe vett<br>de dinde+br+bus au porto<br>e poisson+br+Fiz Basnati+b<br>four-br+Salade mélée+(div+<br>jour-br+Pammes fondartes<br>c a l'orange d'aux chucons.                                                                                                    | Menu "10020, du "10020 "jour, s0020_B<br>« du» Escalapines de porc « bi» plancha « bi» Sauce c<br>Feullitet aux champignans « bi» Salade mélée « du « bi».<br>« du» fricassee d'agneau tandoon « bi» Ric Basmati«<br>« du» fricassee d'agneau tandoon « bi» Ric Basmati«<br>« du» fricassee d'agneau tandoon « bi» Ric Basmati«<br>« du» Escalape de dinde grillé« « bi» Pomers fondan<br>« du» Sanahett aux ton sueces bis (champianono                                                                                                    |            |      |      |
| Query results Date 2002, du 20020, jour 21.01.2011 00:00:00 18.01.2011 00:00:00 18.01.2011 00:00:00 11.01.2011 00:00:00 11.01.2011 00:00:00 13.01.2011 00:00:00 13.01.2011 00:00:00 13.01.2011 00:00:00 13.01.2011 00:00:00 13.01.2011 00:00:00 13.01.201 00.00 13.01.201 00.00 00 00 00 00 00 00 00 00 00 00 00                                                                                                    | Menu (0020)<br>= dir>Porsor<br>= dir> Magret<br>= dir> Sattimo<br>= dir> Colomit<br>= dir> Colomit<br>= dir> Poissor<br>= dir> Filet de<br>= dir> Chill (c)                           | du,x<br>n du,<br>t de t<br>t au<br>t au<br>t au<br>t au<br>t au                                                          | D020_jour_x0020_A<br>jour+br+Pommes natures+b.,<br>anard+br+auce pointe vetL.,<br>de dinde+br+lui au porto<br>e poisson+br+Riz Bismati-b.,<br>four-br+Salade méřée+/div+<br>jour-br+Pommes fondwete<br>c à Forange et aux chicons <<br>me+br+Riz Chicole+br+Hait.                                                                                         | Menu, 10020, du, 10020, jour, 10020, B<br>dive Escalaptines de porc « br» plancha « br» Sauce C<br>Feutilité aux champignans « br» Salade mélée « di « br<br>« div» Quiche aux poireaux « tr» Salade mélée « /di«»<br>« div» fricassée d'agreau tandoon « br» Ric Baimati«<br>« div» Escalape de dinde gritié« « br» Pommes fondan<br>« div» Sasalape de dinde gritié« » br» Dommes fondan<br>« div» Sasalape de dinde gritié« » br» Onomes fondan<br>« div» Sasalape de dinde gritié« » br» Champignons,<br>« div» Sasalape de dinde gritié« » br» Champignons,                                                                                                    |            |      |      |
| Query results<br>Date: x0020, du x0020, jour<br>21.01, 2011 00:00:00<br>19.01, 2011 00:00:00<br>19.01, 2011 00:00:00<br>11.01, 2011 00:00:00<br>11.01, 2011 00:00:00<br>12.01, 2011 00:00:00<br>12.01, 2011 00:00:00                                                                                                    | +<br>Menu ,0020,<br>e dix-Poissor<br>e dix-Magret<br>dix-Sattuno<br>e dix-Calomi<br>e dix-Calomi<br>e dix-Poissor<br>e dix-Poissor<br>e dix-Poistor<br>e dix-Poistor<br>e dix-Poistor | du, x<br>n du, x<br>i de i<br>i occa<br>bo de<br>e au<br>n du,<br>i por<br>on ra<br>à lar                                | 2020_jour_x0020_A<br>jour_of br-Pommes natures+b<br>anard+br-sauce pointe vett<br>de dinde-bin-lou au porto<br>e poisson+br-Riz Basnati-b<br>four-bir-Riz Basnati-bi-<br>jour-bir-Riz Basnati-bir-<br>jour-bir-Palade mitile+divr<br>jour-bir-Panmes fondertes<br>c\$ forange et.aux chicons+<br>une<br>br-Riz Credie+bir+Han<br>megue-bir-Pommes nature- | Menu, x0020, du x0020, your, x0020, B<br>= dix> Scalaptines de porc+ bri> plancha-bri> Sauce c.,<br>Feultide aux champignans -bri> Salade mélée ou + bri,<br>= dix> Quiche aux poireaux-tri> Salade mélée -/dico<br>dix> firschette de porc au chairau et diron- tri> Ric Bamati<br>= dix> firschette de porc au chairau et diron- tri> Fe<br>= dix> Sischette de porc au chairau et diron- tri> Fe<br>= dix> Sischette de porc au chairau et diron- tri> Fe<br>= dix> Sischette de siste guite= bri> Pommes fondar<br>= dix> Signaphetti sux trous sauces - bri (champignons,<br>= dix> Auche aux légumes- bri Salade mélée -/diro<br>= dix> Auche aux légumes- bri Salade mélée -/diro |            |      |      |

On voit alors la requête CAML dans le champ texte et on clique sur "Next"

| & Report Wizard                                                                                                    |         | in hards | e <b>x</b> |
|----------------------------------------------------------------------------------------------------|---------|----------|------------|
| Design the Query<br>Specify a query to execute to get the data for the                                                                                                    | report. |          |            |
| Use a query builder to design your query.                                                                                                    |         |          |            |
| Query Builder                                                                                                    |         |          |            |
| <rssharepointlist 2001="" http:="" www.w3.org="" ximlschema"s<br="" xmindxxii="http://www.w3.org/20&lt;br&gt;xmIndxxd="><listname>Menu Restaurant</listname><br/><viewfields><br/><fieldref menu_x0020_du_x0020_jour_x00<br="" name="Date_x0020_du_x0020_jour_20&lt;br&gt;&lt;FieldRef Name="><fieldref name="Menu_x0020_du_x0020_jour_x00&lt;br&gt;&lt;/ViewFields&gt;&lt;br&gt;&lt;//RSSharePointList&gt;&lt;/td&gt;&lt;th&gt;01/XMLSchema-inst&lt;br&gt;20_A"></fieldref><br/>20_B" /&gt;<th>ance"</th><td></td></fieldref></viewfields></rssharepointlist> | ance"   |          |            |
|                                                                                                    |         |          | ÷          |
|                                                                                                    |         |          |            |

On choisit maintenant le type de rapport "Tabular" et clique sur "Next"

| Report Wizard                                                                | in factor                                                                                                    |        |
|------------------------------------------------------------------------------|----------------------------------------------------------------------------------------------------|--------|
| Select the Report Type<br>Select the type of report that you want to create. |                                                                                                    |        |
| <ul> <li>Iabular</li> <li>Matrix</li> </ul>                                  | NUMBER         NUMBER         NUMBER< |        |
| Help < Back                                                                  | Next > Emish >>                                                                                                    | Cancel |

On ajoute toutes les colonnes dans le groupe "Details" et clique sur "Next"

| choose not to group | , the data in the table. |                                                                      |
|---------------------|--------------------------|----------------------------------------------------------------------|
| Available fields:   |                          | Displayed fields:                                                    |
|                     | Page>                    |                                                                      |
|                     | Group>                   | XXXX<br>XXXX<br>XXXX<br>XXXX<br>XXXX<br>XXXX<br>XXXX<br>XXXX<br>XXXX |
|                     | Detailte                 | Pate_du_Jour       Menu_du_jour_B                                    |
|                     | < Remove                 |                                                                      |

On sélectionne le style de notre rapport parmi les styles prédéfinis et on clique sur "Next"

| Corporate<br>Bold<br>Ocean<br>Generic | 211.717<br>211.717 | 200305  |         |       |       |  |
|---------------------------------------|--------------------|---------|---------|-------|-------|--|
| Bold<br>Ocean<br>Generic              | 1000               |         | 10000   | 2000  | AND A |  |
| Ocean<br>Generic                      | International      | 10000   | 1000    | XIDIX | 21223 |  |
| Generic                               | ancor.             | 201227  | 2000    | XXXXX | NORT  |  |
| 1.000 100 100 100 I                   | NUM                | 3133    | 31000   | XXXXX | NAME  |  |
| 2007/02                               | NUXX.              | NUM     | 2000    | XXXXX | NNNN  |  |
|                                       | *****              | NNAN    | M.NYKK  | (XMMX | ****  |  |
|                                       | 20000              | NIXIN   | XXXX    | XXXXX | NWWW  |  |
|                                       | ****               | 22,222  | HINKE . | XXXXX | NNNN  |  |
|                                       | XXXX               | সমস্য   | TO NOT  | XXXXX | ****  |  |
|                                       | NXXX               | 20,000  | TAXE    | XXXX  | NNNN  |  |
|                                       | 100.000            | 836.858 | 30.500  | ****  | 10000 |  |
|                                       | 101301             | 30.33   | N.M.W.  | 10003 | NARMA |  |
|                                       | 20120              | 22.22   | 3,3364  | XXXXX | NNNN  |  |
|                                       | 33.33              | 3333    | X.8355  | ****  | NARXA |  |
|                                       | 300.000            | 201,604 | W1000   | XXXXX | NANA  |  |
|                                       | 1 48 48            | ANAA    | 4.494   | AAAA  | 8999F |  |
|                                       |                    |         |         |       |       |  |

Il est aussi possible de créer son propre style de rapport, vous trouverez un article sur ce sujet :

# • Créer son modèle de style utilisable dans les rapports SSRS

Il ne nous reste plus qu'à donner un nom à notre rapport et cliquer sur "Finish"

| Report Wizard                                                                                                    |                                                                                                    |                     | Page 10        |       |
|----------------------------------------------------------------------------------------------------|----------------------------------------------------------------------------------------------------|---------------------|----------------|-------|
| Completing the Wizard<br>Provide a name and click Fin                                                                                                    | nish to create the new rep                                                                                                    | ort.                |                | - Har |
| Report name:                                                                                                    |                                                                                                    |                     |                |       |
| TousLesMenus                                                                                                    |                                                                                                    |                     |                |       |
| Report summary:                                                                                                    |                                                                                                    |                     |                |       |
| Data source: SharePoint_Menu                                                                                                    |                                                                                                    |                     |                |       |
| Connection string:                                                                                                    |                                                                                                    |                     |                |       |
| Report type: Table                                                                                                    |                                                                                                    |                     |                |       |
| Layout type: Stepped                                                                                                    |                                                                                                    |                     |                |       |
| Style: Corporate                                                                                                    |                                                                                                    |                     |                |       |
| Details: Date_du_Jour, Menu_du_jo                                                                                                    | our_A, Menu_du_jour_B                                                                                                    |                     |                |       |
| Quety: <rsshatepointlist xmina.xa<br="">xmina.xad="http://www.w3.org/200<br/>clasMane=Menu Restaurant cheidRefet Name="Date_x0020_d<br/>cheidRefet Name="Menu_x0020_<br/>c/MenvFields&gt;<br/>c/RSSharePointList&gt;</rsshatepointlist> | i="http://www.w3.org/2001/<br>11/XMLSchema"><br>kName><br>hu.x0020_lour" /><br>du.x0020_lour_x0020_A" /><br>du.x0020_lour_x0020_B" /> | /XMLSchema-Instance | ş <del>.</del> |       |
| Preview report                                                                                                    |                                                                                                    |                     |                |       |
|                                                                                                    |                                                                                                    |                     |                |       |

A ce stade, en cliquant sur "Preview", l'éditeur fournit une prévisualisation du rapport

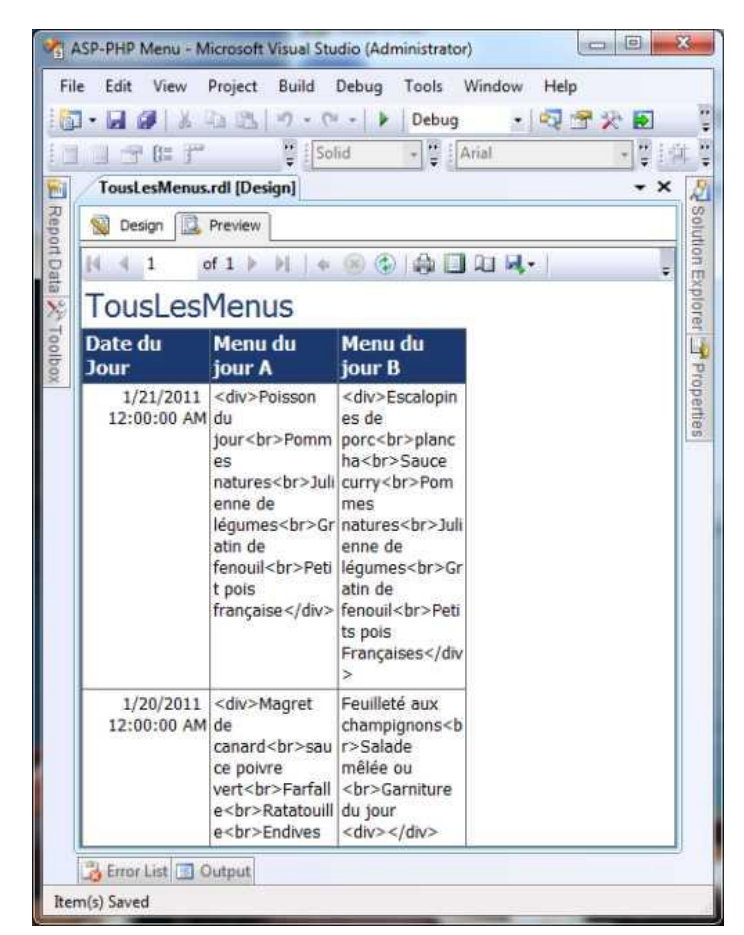

Il nous faut maintenant un peu de personnalisation en agrandissant les colonnes, affichant les dates selon le standard souhaité, et surtout en demandant au serveur de rapport d'interpréter l'HTML fournit par la source de données.

Pour faire cela, il faut cliquer avec le bouton droit sur la case de la donnée et choisir "Placeholder Properties"

| Date du Jour   | Menu du io  | our A                                                                 | Menu | du iour B  |
|----------------|-------------|-----------------------------------------------------------------------|------|------------|
| [Date du Jour] | IMenu di Sa | Cut<br>Copy<br>Paste<br>Convert To Text<br>Summarize By<br>Expression |      | du jour-B) |
|                | 19          | Placeholder Properties                                                | ***  |            |

| General  | Change label, value, and markup options. |
|----------|------------------------------------------|
| lumber   |                                          |
| lignment | jabel:                                   |
| ont      |                                          |
| Action   | <u>V</u> alue:                           |
|          | [Menu_du_jour_A]                         |
|          | Iooltip:                                 |
|          | J.                                       |
|          |                                          |
|          | Markup type                              |
|          | None - Plain text only                   |
|          | HTML - Interpret HTML tags as styles     |
|          |                                          |
|          |                                          |
|          |                                          |
|          |                                          |
|          |                                          |
|          |                                          |

Il faut cocher "HTML - Interpret HTML tags as styles" et valider par OK.

Il faut faire cela pour les deux cases de menu et lancer la prévisualisation à nouveau. Notre rapport est alors finalisé.

|                     | Br   10 + Ct +   ▶   Debug                                                                                              | * Report Tools Window Help                                                                                                    |                 |
|---------------------|----------------------------------------------------------------------------------------------------|----------------------------------------------------------------------------------------------------|-----------------|
| Tousl esMenus.rdl I | Design                                                                                                    | Althe Although & Strand                                                                                                    |                 |
| Certime III Pres    |                                                                                                    |                                                                                                    |                 |
| 1 41                |                                                                                                    | The teat                                                                                                    | EXT DOA         |
| T 1 14              |                                                                                                    | 100.0                                                                                                    | Search 1 contra |
| TousLesMe           | enus                                                                                                    |                                                                                                    |                 |
| Date du Jour        | Menu du jour A                                                                                                    | Menu du jour B                                                                                                    |                 |
| 21 January, 2011    | Poisson du jour<br>Pommes natures<br>Julienne de légumes<br>Gratin de fenouil<br>Petit pois française                   | Escalopines de porc<br>plancha<br>Sauce curry<br>Pommes natures<br>Julienne de légumes<br>Gratin de fenouil<br>Petits pois Françaises |                 |
| 20 January, 2011    | Magret de canard<br>sauce poivre vert<br>Parfalle<br>Ratatouille<br>Endives braisées<br>Epinards branches               | Feuilleté aux champignons<br>Salade mélée ou<br>Garniture du jour                                                                     |                 |
| 19 January, 2011    | Seltimbocca de dinde<br>Jus au porto<br>Pommes mosseline<br>Jardinêre de légumes<br>Choux de Bruxelle<br>Haricots verts | Quiche aux poireaux<br>Salade mélée                                                                                                   |                 |
| 18 January, 2011    | Colombo de poisson<br>Riz Basmati<br>Lentilles au curry<br>poireaux crême<br>Bouquets de brocolis                       | Fricassée d'agneau tandoori<br>Riz Basmati<br>Lentilles au curry<br>Poireaux crême<br>Bouquets de brocolis                            |                 |
| 17 January, 2011    | Lasagne au four<br>Salade mélée                                                                                         | Brochette de porc au chorizo et<br>citron<br>Pommes Wedges<br>Carottes jaunes<br>Gratin de courge<br>Choux braisés                    |                 |
| 14 January, 2011    | Poisson du jour<br>Pommes fondantes<br>Haricots beurre                                                                  | Escalope de dinde grillée<br>Pommes fondantes<br>Haricots beurce                                                                      |                 |

Notre rapport simple est donc terminé. Nous pouvons maintenant ajouter un peu de complexité en cherchant à afficher celui du jour, comme dans notre vue précédente.

# Rapport avec filtrage

Comme nous l'avons fait dans la vue, nous pouvons effectuer un filtre pour afficher le menu de la date du jour. L'intérêt de ceci est de pouvoir ensuite facilement intégrer ce rapport dans n'importe quelle autre page Intranet de notre site.

Pour cela, nous devons créer un nouveau rapport comme dans l'exemple simple. Nous passerons à nouveau par l'assistant de création du nouveau rapport en suivant les mêmes étapes jusqu'au Query Builder.

A ce moment, nous devons sélectionner les 3 colonnes de la liste, puis cliquer sur "Add Filter"

| * * * *               |
|-----------------------|
| Paranete<br>Add Finer |
|                       |

On voit une ligne apparaître dans la zone du bas avec le premier des trois noms. Il faut donc cliquer sur ce nom afin de sélectionner "Date du Jour"

| Query Designer                                                                                                    |                                                                                                    |                |
|----------------------------------------------------------------------------------------------------|----------------------------------------------------------------------------------------------------|----------------|
| 🔁 Edit as Test 😂 Import 🔤 Show Hidder                                                                                                    | Fields 🔰 Run Query                                                                                           | 1              |
| Annee official and a second and a second a secon | Field<br>Menu du jour A<br>Menu du jour B<br>Date du Jour<br>Applied filters<br>Field name<br>Date du Jour + | Parameter      |
| Query results Help                                                                                                    |                                                                                                    | S<br>OK Cancel |

# On ajoute alors la date du jour dans la valeur et coche la case "Parameter"

| Query Designer                                                                                                    |                                                           | _       | _        |     | -23 - 23 - |
|----------------------------------------------------------------------------------------------------|-----------------------------------------------------------|---------|----------|-----|------------|
| nt_ = Show Hidder                                                                                                    | Fields 👂 Run Query                                        |         | 1        |     |            |
| SharePoint Lists                                                                                                    | Selected fields                                           |         |          | *   |            |
| Announcements  Calendar  Links  Martur Regle Gallery  Martur Restaurant  Menu du jour A  Menu du jour A  Menu du jour A  Content Type Modified                                                       | Field<br>Menu du jour A<br>Menu du jour B<br>Data du Jour |         |          |     |            |
| Created By                                                                                                    | Applied filters                                           |         |          | 9 × | * * #      |
| Modified By<br>Version                                                                                                    | Field name                                                | Operato | Value    |     | Parameter  |
| Attachments<br>Edit (link to edit item)<br>Title (linked to item)<br>Title (linked to item with edit merv-<br>Type Gron linked to document)<br>Shared Documents<br>Tasks<br>Tasks<br>Team Discussion | Date du Jour                                              | n       | p2.015mm |     | 2          |
| Query results                                                                                                    |                                                           |         |          |     | 4          |
| Help                                                                                                    |                                                           |         | 0        | ок  | Cancel     |

On peut alors valider par OK et voir apparaître la requête CAML

| Use a query builder to design your query.<br>Query Builder<br>Query string:<br>«RSSharePointList»<br>«Instance" http://www.w3.org/2001/XMLSchema-instance"<br>xmInsusd="http://www.w3.org/2001/XMLSchema"»<br>«ListName> Menu Restaurant<br>«ViewFields><br>«FieldRef Name="Menu_00020_du_0020_jour_0020_A"/><br>«FieldRef Name="Date_x0020_du_0020_jour_0020_B"/><br>«FieldRef Name="Date_x0020_du_x0020_Jour"/><br>«ViewFields><br>«Query»<br>«Chiere><br>«Eap<br>«FieldRef Name="Date_x0020_du_x0020_Jour"/><br>«Value Type="DateTime"><br>«Parameter Name="Date_x0020_du_x0020_Jour"/><br>«Value Type="DateTime"><br>«Value<br>«Coury»<br>«RisSharePointList>                                                                                                    | Specify a query to execute to get the data for the report.                                                                                                    |   |
|----------------------------------------------------------------------------------------------------|----------------------------------------------------------------------------------------------------|---|
| Query Builder         Query string:         <         <         xmlnsxsd="http://www.w3.org/2001/XMLSchema-instance"         xmlnsxsd="http://www.w3.org/2001/XMLSchema"> <listname> Menu Restaurant</listname>                                                                                                    | Use a query builder to design your query.                                                                                                    |   |
| Query string: <rssharepointlist <="" td="" xmlnsxsi="http://www.w3.org/2001/XMLSchema-instance">         xmlnsxsd="http://www.w3.org/2001/XMLSchema"&gt;         <listname> Menu Restaurant         <viewfields> <fieldref name="Menu_x0020_du_x0020_jour_x0020_A"></fieldref> <fieldref name="Date_x0020_du_x0020_jour_x0020_B"></fieldref> <fieldref name="Date_x0020_du_x0020_jour_x0020_B"></fieldref> <query> <viewfields< td=""> <eq> <fieldref name="Date_x0020_du_x0020_jour"></fieldref> <viewfields> <query> <viewfields< td=""> <query> <viewfields< td="">         &lt; <td< th=""><th>Query Builder</th><th></th></td<></viewfields<></query></viewfields<></query></viewfields></eq></viewfields<></query></viewfields></listname></rssharepointlist>            | Query Builder                                                                                                    |   |
| <rssharepointlist <br="" xmlns:xsi="http://www.w3.org/2001/XMLSchema-instance">xmlns:xsd="http://www.w3.org/2001/XMLSchema"&gt;<br/><listname>Menu Restaurant</listname><br/><viewfieldref name="Menu_x0020_du_x0020_jour_x0020_A"></viewfieldref><br/><fieldref name="Date_x0020_du_x0020_jour_x0020_B"></fieldref><br/><fieldref name="Date_x0020_du_x0020_Jour"></fieldref><br/><viewfields><br/><query><br/><fieldref name="Date_x0020_du_x0020_Jour"></fieldref><br/><value type="DateTime"><br/><fieldref name="Date_x0020_du_x0020_Jour"></fieldref><br/><value type="DateTime"><br/><fieldref name="Date_x0020_du_x0020_Jour"></fieldref><br/><value type="DateTime"><br/></value><br/><br/><!--/Query--><br/></value></value></query></viewfields></rssharepointlist> | Query string:                                                                                                    |   |
|                                                                                                    | <pre><rssharepointlist xmlnsxsd="http://www.w3.org/2001/XMLSchema" xmlnsxsi="http://www.w3.org/2001/XMLSchema-instance"> Menu Restaurant Menu Restaurant Menu Restaurant       </rssharepointlist></pre> |   |
|                                                                                                    |                                                                                                    | - |

On peut alors cliquer sur "Next", pour ensuite choisir l'affichage en mode Tabulaire

| Report Wizard                                                               |                                                                                                    |
|-----------------------------------------------------------------------------|----------------------------------------------------------------------------------------------------|
| elect the Report Type<br>Select the type of report that you want to create. |                                                                                                    |
| Jabular                                                                     | 20070320001:                                                                                                    |
| O Matrix                                                                    | DEX.M         REGIN         MAXIN         REMIX         MAXIN         REMIX         MAXIN         MAXIN <th< td=""></th<> |
|                                                                             |                                                                                                    |
|                                                                             |                                                                                                    |
|                                                                             |                                                                                                    |

On ajoute maintenant les deux menus dans l'affichage des détails et on clique sur suivant

| unitable fields |          | Dirolmand Salder | 1 |
|-----------------|----------|------------------|---|
| Date_du_Jour    | Page>    |                  |   |
|                 | Group>   |                  |   |
|                 | Details  | Menu_du_jour_B   |   |
|                 | < Remove |                  |   |

On choisit le même style que précédemment "Corporate" et on donne un nom à notre rapport "Menu\_Today" pour enfin cliquer sur OK

Notre rapport est maintenant créé, mais affiche le menu d'une date fixe, il nous faut donc rendre ce paramètre invisible et surtout automatique avec la valeur du jour.

Pour cela, on va ouvrir les propriétés de notre paramètre en double cliquant sur "@Date\_du\_Jour"

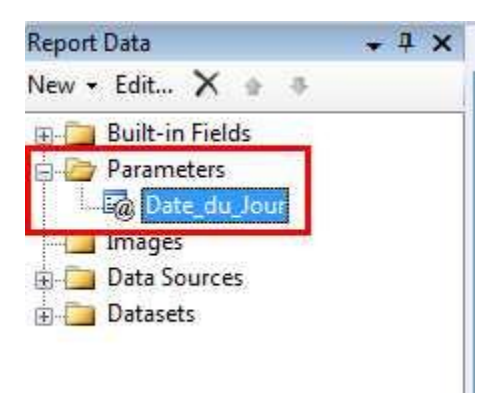

Dans la partie générale, on définit la visibilité comme "Internal" pour qu'il ne soit plus visible

|                  | Change name, data type, and other options. |
|------------------|--------------------------------------------|
| Available Values |                                            |
| Default Values   | Name:                                      |
| Advanced         | Date_du_Jour                               |
|                  | Prompti                                    |
|                  | Date du Jour                               |
|                  | Qata type:                                 |
|                  | Date/Time 🔹                                |
|                  | Allow blank value                          |
|                  | 🛄 Allow null value                         |
|                  | Allow multiple values                      |
|                  | Select parameter visibility:               |
|                  | 🔘 <u>V</u> isible                          |
|                  | O Hidden                                   |
|                  | Internal                                   |
|                  |                                            |
|                  |                                            |

Il faut ensuite aller dans la définition de la valeur par défaut qui doit donc être dynamique avec la valeur du jour courant. Pour cela on clique sur la rubrique "Default Values" et dans la case ou on voit apparaître la date tapée manuellement "12.01.2011 00:00:00", on clique sur le bouton "fx" à droite

| Available Values | Choose the default values for this parameter.                                 |
|------------------|-------------------------------------------------------------------------------|
| Default Volume   | Select from one of the following options:                                     |
| Advanced         | <u>No</u> default value <u>Specify values</u> <u>G</u> et values from a query |
|                  |                                                                               |
|                  | Value                                                                         |
|                  |                                                                               |
|                  |                                                                               |
|                  |                                                                               |
|                  |                                                                               |
|                  |                                                                               |
|                  |                                                                               |

On ouvre alors l'éditeur de fonction de Reporting Services, et dans la partie expression, on doit taper "=now()". On valide ensuite par OK

| pression<br>Set expression for: Value<br>=Now (),                                                                          | of Despi |                                               |
|----------------------------------------------------------------------------------------------------|----------|-----------------------------------------------|
| .∢ [                                                                                                    | jen.     | ,                                             |
| Constants     Buit in Fields     Parameters     Fields     Datasets     Variables     (i) Operators     ⊕ Common Functions |          | No constants are available for this property. |
| Help                                                                                                    |          | OK Cancel                                     |

On peut donc modifier les paramètres d'affichage pour les valeurs de menu (Exécuter le code HTML) comme expliqué précédemment, adapter le design comme souhaité et enfin visualiser le résultat

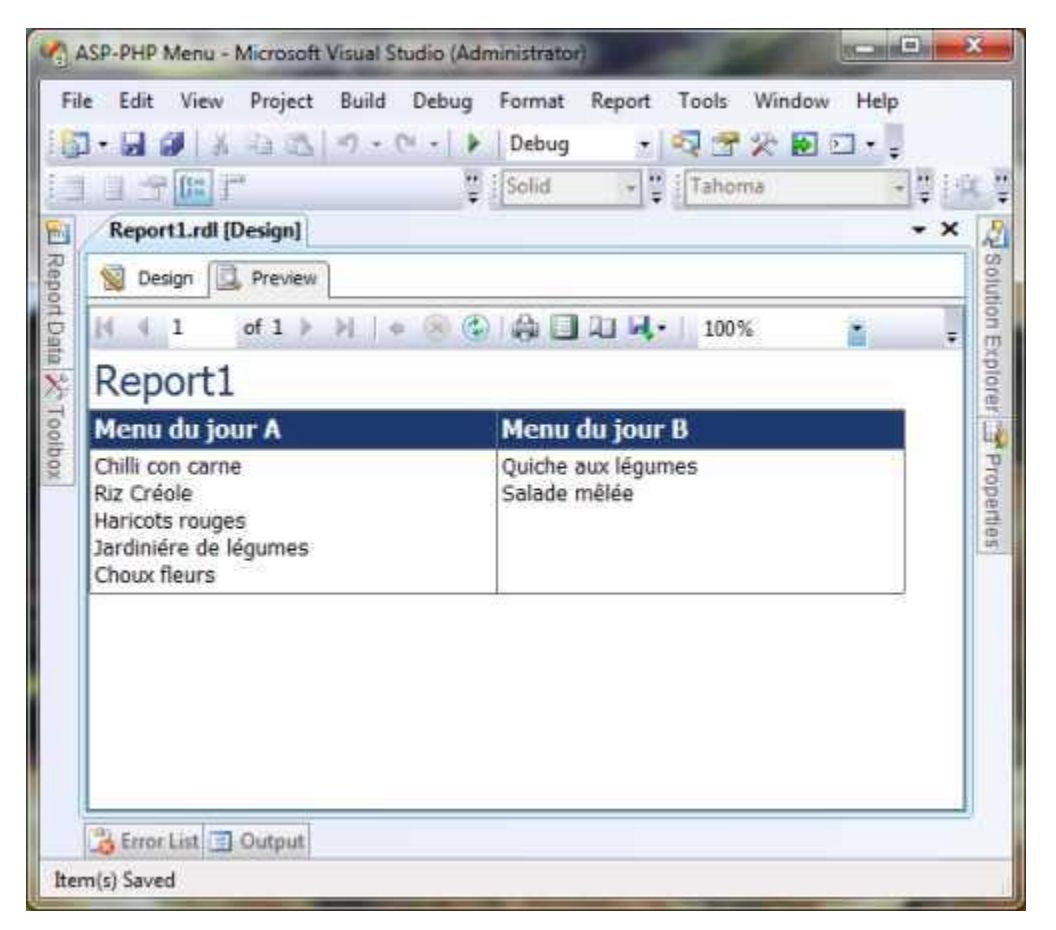

Le rapport est donc terminé et peut être publié sur le serveur de reporting.

## **Rapport avancé Géospatial**

Le rapport montré jusqu'ici est très basique et même si on utilise SharePoint comme source de données, il n'exploite en rien une des nouveautés de SQL Server 2008 R2 Reporting Services.

Voyons maintenant comment on peut coupler les deux solutions en affichant sur une Map Monde, la répartition des données provenant d'une liste de contacts.

Pour cela, nous allons utiliser une liste SharePoint de type contact qui contient un ensemble de contacts avec le nom et l'adresse de chacun.

Dans une liste SharePoint de type Contact, une colonne de base existe "Country/Region", cette colonne est de type libre et il suffit que la donnée chargée dans cette colonne soit définie avec soit le nom du pays soit son code ISO à 2 lettres (bien plus fiable avec le code ISO).

Il existe d'ailleurs un script PowerShell permettant de charger dans une liste de ce type les comptes Active Directory :

## CodePlex - SharePoint Management PowerShell scripts : Set-WSS-Contact-List-From-ActiveDirectory

Ainsi, lorsque la liste est chargée avec les contacts, nous pouvons créer une vue groupant les contacts par Code Pays

| My contact          | s          |         |                |            |                |
|---------------------|------------|---------|----------------|------------|----------------|
| My contacts List    |            |         |                |            |                |
| New • Actions •     | Settings + |         |                |            |                |
| Lastfame            | Trst7Gme   | Company | Business Phone | Hame Phone | E-mail Address |
| E Country/Region :  | AO (1)     |         |                |            |                |
| B Country/Region :  | AR (35)    |         |                |            |                |
| B Country/Region :  | AT (5)     |         |                |            |                |
| B Country/Region :  | AU (74)    |         |                |            |                |
| B Coontry/Region :  | 88 (1)     |         |                |            |                |
| E Country/Region :  | BE (35)    |         |                |            |                |
| il Country/Region : | 8G (1)     |         |                |            |                |
| # Country/Region :  | 8H (7)     |         |                |            |                |
| B Country/Region :  | 8R (540)   |         |                |            |                |
| B Country/Region :  | CA (105)   |         |                |            |                |
| B Country/Region :  | CH (108)   |         |                |            |                |

Il faut donc aller dans Visual Studio pour créer un nouveau rapport basé sur cette liste de contacts avec un affichage simple des contacts dans un tableau. Ainsi, nous sélectionnons les champs FullName, City, Country/Region et Email

| Report Wizard                                                                                                    | and that there     |         |
|----------------------------------------------------------------------------------------------------|--------------------|---------|
| Design the Query<br>Specify a query to execute to get the data for the report                                                                                                    | ÷s                 |         |
| Use a query builder to design your query.<br>Query Builder                                                                                                    |                    |         |
| Query string:                                                                                                    |                    |         |
| <rssharepointlist 2007="" http:="" www.w3.org="" xmlnsxsi="http://www.w3.org/2007/XM&lt;br&gt;xmlnsxsd=" xmlschema"=""><br/><listname>My contacts</listname><br/><viewfields><br/><fieldref name="FullName"></fieldref><br/><fieldref name="WorkContry"></fieldref><br/><fieldref name="WorkContry"></fieldref><br/><fieldref name="Email"></fieldref><br/><br/></viewfields></rssharepointlist> | /LSchema-instance1 | *       |
|                                                                                                    |                    | ι.<br>· |
| Help                                                                                                    | Next > Emish >>    | Cancel  |

Puis prendre un rapport en mode tabulaire dont l'affichage va être groupé par région et on ajoute les sous-totaux

|                  |          | 186 - S. 115500                     |                                                                                                    |
|------------------|----------|-------------------------------------|----------------------------------------------------------------------------------------------------|
| wailable fields: | Page>    | Displayed fields:                   |                                                                                                    |
|                  | Group>   | Country, Region                     | HEHE           HARK           HARK           NOR XXX X00           NOR XXX X00           NOR XXX X00           NOR XXX X00           NOR XXX X00 |
|                  | Detailo  | Full_Name<br>City<br>E_mail_Address |                                                                                                    |
|                  | < Remove |                                     |                                                                                                    |

Le rapport est maintenant terminé et un rapide test permet de valider son bon fonctionnement

| - U - V |
|---------|
|         |
|         |
| 1       |
|         |
|         |
|         |
|         |
|         |
|         |
|         |
|         |
|         |
|         |

A ce niveau rien de très différent aux exemples précédents. On va donc cacher le tableau (propriété "Hidden" de l'objet "Table1"), puis on ajoute un objet de type "Map" (Bouton droit dans le rapport, "Insert > Map")

| un<br>Junt | trv Region                                                              | Full        | Name                                                                  | Citv   | E mail Address   |
|------------|-------------------------------------------------------------------------|-------------|-----------------------------------------------------------------------|--------|------------------|
| CA160      |                                                                         | [Full_Name] |                                                                       | [City] | [E_mail_Address] |
|            | Cut<br>Copy<br>Paste<br>Insert<br>View<br>Select All<br>Body Properties | *           | Text Box Line Table Matrix Rectangle List Subreport Chart Chart Chart | 5      |                  |
|            |                                                                         |             | Map                                                                   |        |                  |
|            |                                                                         |             | Data Bar<br>Sparkline<br>Indicator<br>Page Hea                        | der    |                  |

Un assistant se lance afin de nous guider dans le processus de configuration de la carte, Nous devons pour notre exemple, choisir "Map gallery" et sélectionner dans la liste du bas la carte "TWorldOutline".

| Spatial data contains suts of coordinates that define map areas.                   |              |
|------------------------------------------------------------------------------------|--------------|
| Wap gallery<br>Use spatial data from a set of installed maps.                      |              |
| ESRI shapetije Where can L get ESRI shapeties?                                     |              |
| <ul> <li>SQL Server sgatial query</li> </ul>                                       |              |
| Use a query that returns spatial data from a SQL Server databas                    |              |
| Map Galletyr                                                                       | Map Preview: |
| AGA     AGA     UGA     VORD     VORD     VORD     VORD     VORD     VORD     VORD | - Chiers     |
|                                                                                    | A.C.         |
|                                                                                    | 1 1          |

# ATTENTION

De base, Visual Studio contient peu de cartes, une carte pour le monde et quelques-unes pour les Etats-Unis. Si vous souhaitez en ajouter de nouvelles, vous pouvez trouver un ensemble de cartes en ligne sur CodePlex :

### • MapGallery of Reporting Services in SQL Server 2008 R2

Ou créer vos propres cartes en utilisant des données provenant de différentes sources (Google Earth par exemple). Ceci n'est pas dans le cadre de cet article.

L'assistant vous propose alors de positionner au mieux la carte selon ce que vous souhaitez montrer (par exemple, uniquement une zone ou un pays). Vous pouvez aussi faire un couplage avec Bing Maps si vous le souhaitez, mais cela nécessitera une connexion internet à tous les postes exécutant le rapport. Pour cet exemple, nous laissons les valeurs par défaut, et cliquons sur "Next"

| 1               | Map Title            | Map produti                                                                        |
|-----------------|----------------------|------------------------------------------------------------------------------------|
| •••<br>••<br>•• |                      | Tale Intern<br>Intern<br>Intern<br>Intern<br>Intern<br>Intern<br>Intern<br>Balance |
|                 | 10 40 180<br>0 20 80 | 👝 Bert qua                                                                         |

L'assistant nous demande le type de visualisation que l'on souhaite avoir dans notre rapport (dégradé de couleurs, taille de points ou jeu de couleurs spécifique), nous prendrons l'option "Color Analytical Map"

| New Map | Layer               | E and Address                                                                                                    | ×    |
|---------|---------------------|----------------------------------------------------------------------------------------------------|------|
| C       | hoose map visualiza | tion                                                                                                    |      |
| đ       |                     | Basic Map<br>Choose a theme and alloptay areas only, for example, sales territories.                                  |      |
|         |                     | Color Analytical Map<br>Design 8 mills to visualize data by varying color, for example, sales data by even            |      |
|         |                     | Bubble Map<br>Design a map to shualize data by varying bubble (ice centered on area), for example, taks data by area. |      |
|         | F                   |                                                                                                    |      |
| Help    |                     | space jiet - Ca                                                                                                    | ncei |

Le but de ce type de graphique est de faire une jointure entre la carte choisie et la source de données. Il faut donc choisir la source de données adaptée provenant de notre rapport (DataSet1 dans notre exemple), puis cliquer sur Next

| Choose the analytical dataset                                                              |    |
|--------------------------------------------------------------------------------------------|----|
| This dataset must include fields that relate to the spatial data that you chose earlier.   | ί. |
| Choose an existing dataset in this report or a shared dataset                              |    |
| OrtaSet1                                                                                   |    |
|                                                                                            |    |
|                                                                                            |    |
|                                                                                            |    |
|                                                                                            |    |
|                                                                                            |    |
|                                                                                            |    |
|                                                                                            |    |
|                                                                                            |    |
|                                                                                            |    |
|                                                                                            |    |
|                                                                                            |    |
| Add a dataset that includes fields that relate to the spatial data that you chose earlier. |    |

A ce stade, l'assistant nous demande de spécifier quelle va être la jointure à appliquer. Ce qui correspond à choisir les champs qui concordent entre la source de données et la carte. Pour notre exemple, il faut choisir les deux colonnes qui proposent le code pays ISO deux lettres et cliquer sur Next

| reate a relation | ship between spati | al data and | analytical data. |                |                           |                |
|------------------|--------------------|-------------|------------------|----------------|---------------------------|----------------|
| Match Fields     | Spatial Dateset    | Reids       |                  |                | Analytical Dataset Fields |                |
|                  | COUNTRY            |             |                  | 11             |                           |                |
| 22               |                    |             |                  |                | Country_Region            |                |
| 13               | A3                 |             |                  |                |                           |                |
| 一切               | CountryCode        |             |                  |                |                           |                |
|                  | hooduineeee        |             |                  |                |                           |                |
| Spatial data:    |                    | (1)         | -                |                |                           |                |
| COUNTRY          |                    | A2          | A3               | CountryCode    | SubContinentName          | Continenthiame |
| Afghanistan      |                    | M           | ARG              |                | 4 Southern Asia           | Asia           |
| Albania          |                    | N.          | 412              |                | 8 Southern Europe         | Europe         |
| Algèria          |                    | DZ .        | EZA              |                | 12 Northern Africa        | Africa         |
| Andonia          |                    | 40          | AND              |                | 20 Southern Europe        | Europe         |
| Angota           |                    | 49          | AGO              |                | 34 Middle Africa          | Africa         |
| Analytical dat   | n                  |             | 124              |                |                           |                |
| Full_Name        |                    | City:       |                  | Country Region | t_meil_Address            |                |
| 1                |                    | (hat)       |                  | AO             |                           |                |
| 4                |                    | (nut)       |                  | 46             | mult                      |                |
| 1                |                    | (hat)       |                  | AL             | (null)                    |                |
| 1                |                    | (mit)       |                  | AL             | 0,                        |                |
| 1                |                    | that        |                  | 45             | midth                     |                |

L'assistant propose maintenant le style graphique à appliquer autour de cette carte, le type de dégrader à appliquer, mais aussi l'affichage ou non des labels (code ou nom de pays) et on clique enfin sur "Finish"

| Genetic                                         | •           | Мар                                                                                                    | Title                                                                                                    |
|-------------------------------------------------|-------------|----------------------------------------------------------------------------------------------------|----------------------------------------------------------------------------------------------------|
| Field to ginualizer<br>#COUNTRY<br>Color julie: | -           | Russ                                                                                                    | Brani<br>Brani<br>Brani<br>Brani<br>Brani<br>Brani<br>Brani<br>Brani<br>Brani<br>Brani<br>Brani<br>Brani<br>Brani |
| Green-Yellow-Red                                |             | Chess<br>Autraine<br>Astraine<br>Astraine<br>Astraine<br>Astraine<br>Astraine<br>Astraine<br>Astraine<br>Astraine<br>Astraine<br>Astraine | Canactor<br>Canacto<br>Canacto<br>Cape Verde<br>Central African Reput<br>Char<br>Char<br>Char<br>Char             |
| Data fjeld: *COLINTRY                           | · · · · · · | 5500 mi<br>5500 mi<br>5 Serie<br>2 m.<br>5 Datas                                                                                          | Chica<br>Colorata<br>Corrent<br>Corrent<br>Corrent (Statzanika)<br>Corrent (Kinatasa)                             |
|                                                 | 49-         |                                                                                                    | 444                                                                                                    |

Notre carte est alors ajoutée dans le fond de page de notre rapport

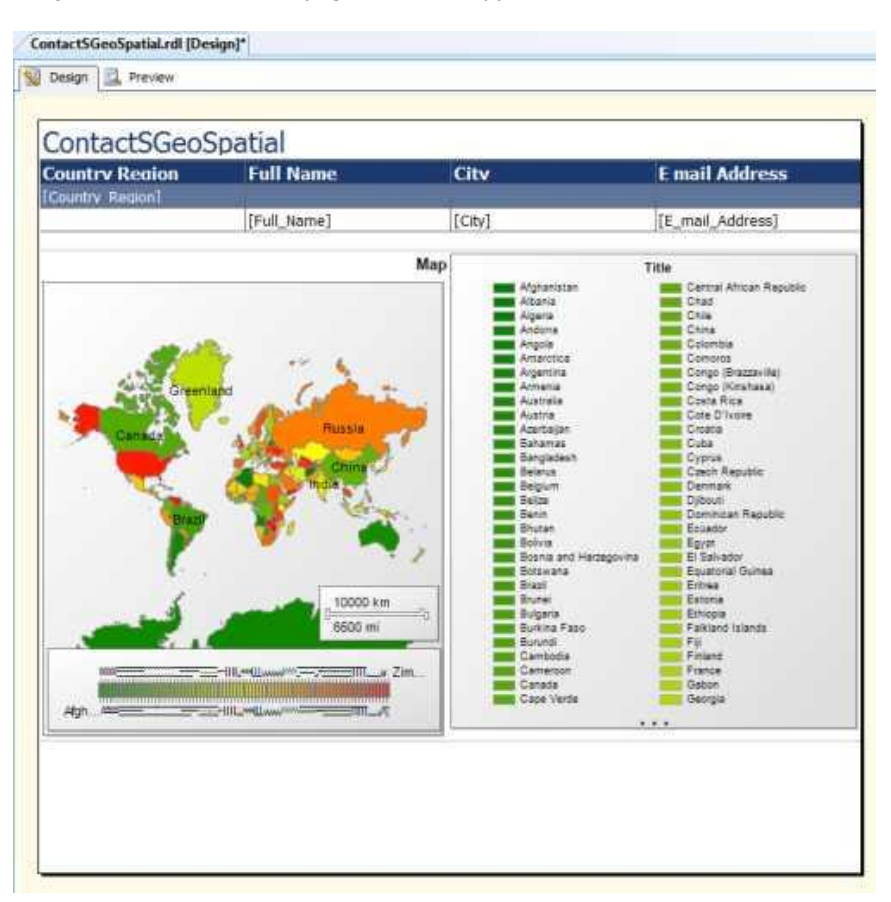

On peut visualiser le rapport dans le mode preview

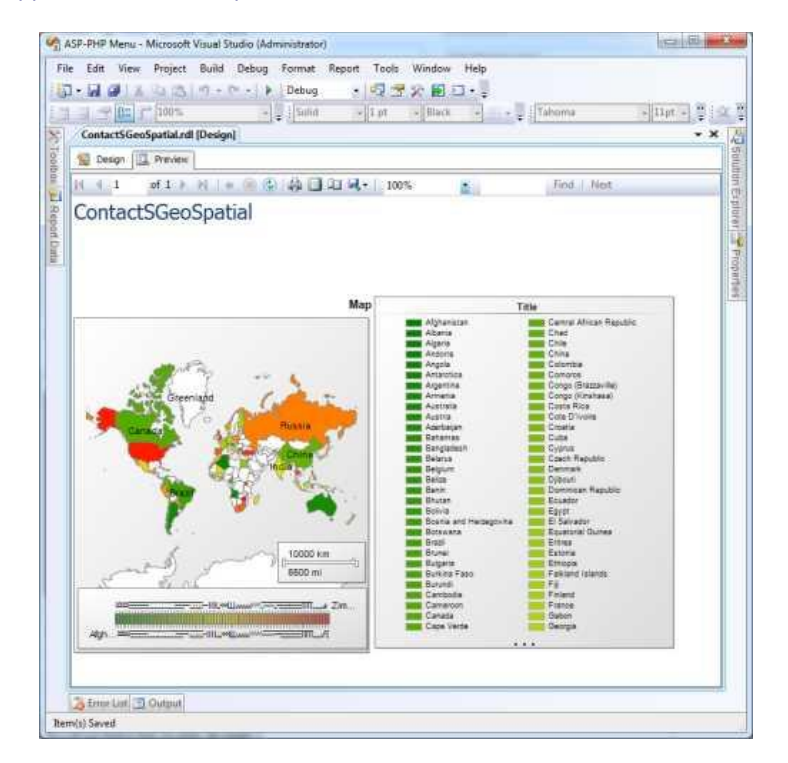

On peut finir par un peu de personnalisation du rapport en supprimant l'affichage des titres de pays sur la droite et supprimant les références de couleur et de distance sur le bas et on obtient le résultat suivant

# ContactSGeoSpatial

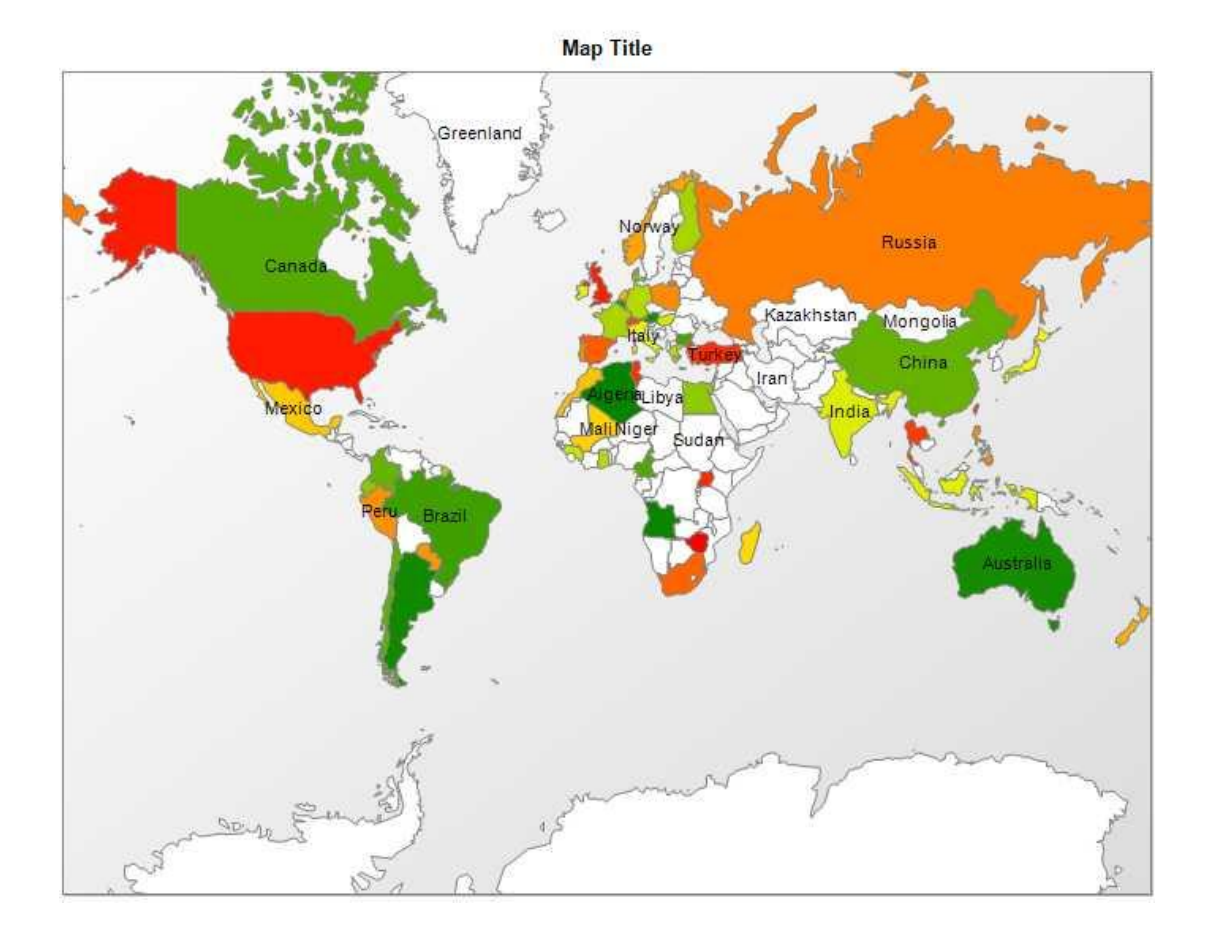

Je vous laisse découvrir toutes les options de personnalisation de cette carte afin de créer votre propre rapport. Il ne vous reste plus qu'à trouver des cas pratiques afin d'exploiter cette solution.

## Conclusion

Nous avons abordé dans cet article une des grandes nouveautés fournie avec SQL Server 2008 R2. Le support en natif de SharePoint comme source de données pour les rapports.

Ceci doit tout de même respecter quelques règles simples :

- Support uniquement de l'authentification Windows
- Support uniquement de SharePoint 2007 et 2010

La première règle implique donc que l'utilisateur qui souhaite afficher le rapport doit avoir au minimum les droits d'accès en lecture à la liste.

Ceci exclue immédiatement cette solution pour fournir des rapports de consolidation sans que l'utilisateur ne puisse avoir les droits sur le détail des données, comme par exemple les consolidations financières.

De la même façon, le support uniquement des versions supérieures à 2007 est une contrainte à valider lors de l'implémentation de cette solution.

A cela, il faut ajouter encore la possibilité de jointure entre sources de données. Comme nous l'avons remarqué dans les exemples, le choix de la liste et la règle de sélection des données est très basique, il est donc difficile d'ajouter une notion de listes jointes dans la sélection des données (choses très simple dans une base de données).

Si vous tombez dans ces exigences, il est préférable de choisir une solution tierce qui propose encore plus d'option dans la création de rapports donc les données proviennent de SharePoint :

# • Enesys RS Data Extension

Ce produit est d'ailleurs en évolution constante avec de très nombreux ajouts dans chaque version. On peut d'ailleurs noter l'utilisation de SQL Lite dans la sélection des données ce qui est très utile pour les jointures justement.

Voici quelques liens utiles si cet article vous a intéressé :

- Reporting Services et les données stockées dans SharePoint
- Get Started with Chart Development in Reporting Services 2008
- TechEd Online : SSRS 2008R2 Integration With SharePoint 2010
- Using a SharePoint List as a Data Source in SQL Server Reporting Services 2008 R2
- Collaboration : Intégration de SQL Server 2008 R2 Reporting Services dans SharePoint 2010
- SQL Server 2008 R2 Reporting Services, SharePoint List Data Source
- SQL Server 2008 R2 Reporting Services The World is But a Stage (T-SQL Tuesday #006)
- Reporting Services 2008 R2: Geospatial Visualization Part I
- Country Files (GNS)
- Map Data Links
- MapGallery of Reporting Services in SQL Server 2008 R2
- KML to Shapefile File Conversion (Zonum)
- Google Earth to ShapeFile KML2SHP Online
- CodePlex SharePoint Management PowerShell scripts : Set-WSS-Contact-List-From-ActiveDirectory
- Enesys RS Data Extension
- Office Online
- Club SPS MOSS FRANCE(FR)

En vous souhaitant de bons projets de développement.

Romelard Fabrice (alias F\_\_\_)

Intranet/Extranet CTO - SGS